#### HERD 2021 beam test TRD host computer software

#### operating instructions

The software needs to be configured before formal data acquisition. Detailed description in the <u>Section 1</u> to <u>Section 5</u>.

After configuration, you only need to click three buttons named <u>data acquisition</u>, <u>Trig Gen Off</u> and <u>stop</u> to complete data acquisition.

There is a brief block diagram about the host computer operation.

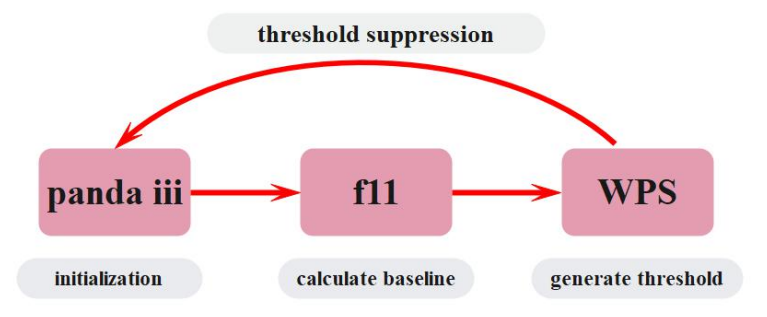

Please refer to the following for specific operation.

#### Section 1:

There is a file named TRD on the desktop, then click it and open software.

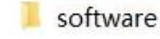

📧 pandaxiii.exe

#### Step 1. Click initialization

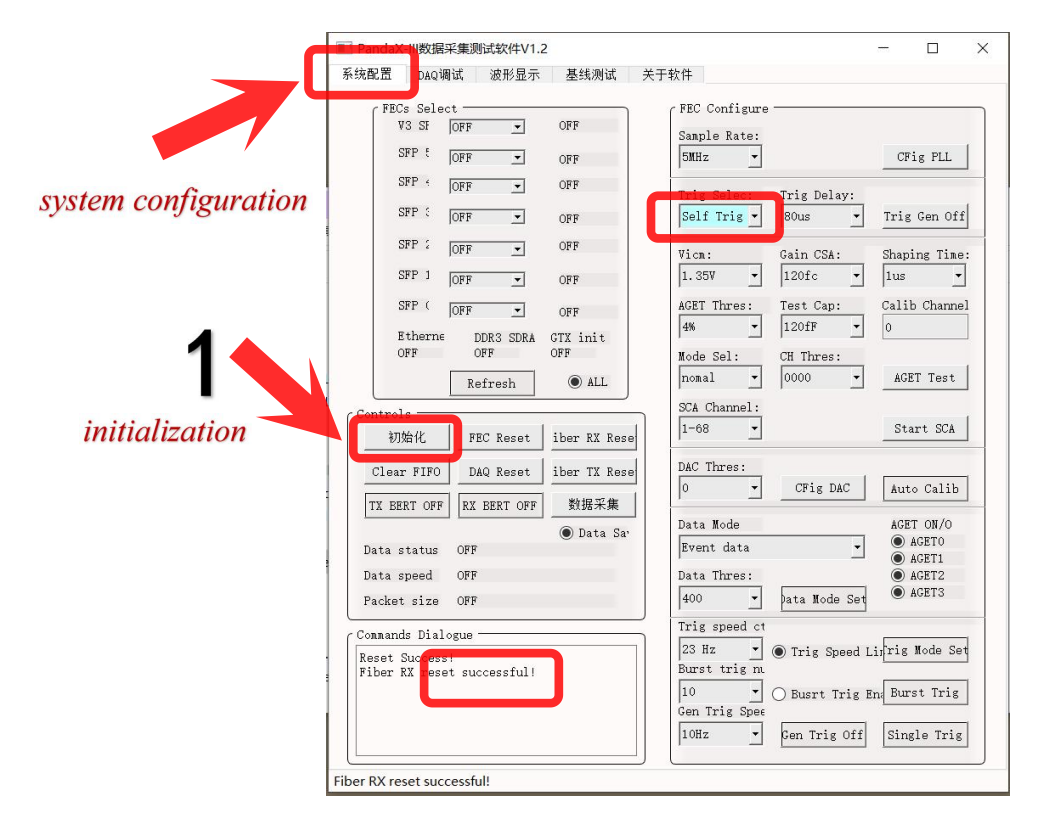

### Step 2. Click DAQ debug

Step 3. Click FEC V3 config

|                       | II PandaX-III数据平生测试软件V1.2                                                                                                    |         | $\times$ |
|-----------------------|----------------------------------------------------------------------------------------------------|---------|----------|
|                       | 系统配置 DAQ调试 波形显示 基线测试 关于软件                                                                                                    |         |          |
| <b>2</b><br>DAQ debug | Basic Configuration Read Data<br>IP Address: 192.168.10.16<br>RBCP Port: 4660                                                                                                    | Read    |          |
|                       | TCP Port:     24       Address:     0xFFFE0000                                                                                                    | Write   |          |
|                       | Chl_B_config<br>Target ID: Address: Data: © Broadca:<br>0x00 0x0000 0x0000000 Read<br>ink Reconnec<br>FEC V3 confie<br>Command Input                                                                                                    | Write   |          |
|                       | Commands Dialogue          Commands Dialogue       Image: Commands Dialogue         Image: TX BERT OFF       Image: Commands Dialogue         Image: TX BERT OFF       Image: Comm | ERT OFF |          |
|                       | Link reconnect OK.                                                                                                    |         |          |

Choose FECV3ConfigFileNew.txt in the path of /Desktop/TRD/software, then wait for a few minutes.

| PandaX-III数据采集测试软件V1.2                                                 | -                  |    |
|------------------------------------------------------------------------|--------------------|----|
| 系统配置 DAQ调试 波形显示 基线测试 关于软件                                              |                    |    |
| Basic Configuration Read Data<br>IP Address: 192.168.10.16 Length: 0x1 | Read               |    |
| RBCP Port: 4660                                                        |                    |    |
| TCP Port: 24 Write Data Data: 0x40                                     | ₩rite              |    |
| Address: 0xFFFE0069                                                    |                    |    |
| Chl_B_config                                                           |                    |    |
| Target ID: Address: Data: 💿                                            | Broadca:           |    |
| 0x00 0x00000 0x0000000                                                 | Read Write         |    |
| ink Reconnec                                                           |                    |    |
| EC V3 config                                                           |                    |    |
|                                                                        |                    |    |
| Command Input                                                          |                    |    |
|                                                                        |                    |    |
|                                                                        |                    |    |
| Commands Dialogue                                                      |                    | _  |
| Send Data OK.<br>Send Data OK.                                         | T OFF RX BERT OFF  |    |
| Send Data OK.<br>Send Data OK                                          | rt rat: Rx bert ra | te |
| Send Data OK.                                                          |                    |    |
| Send Data OK.                                                          |                    |    |
|                                                                        |                    |    |

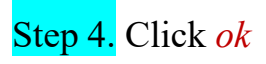

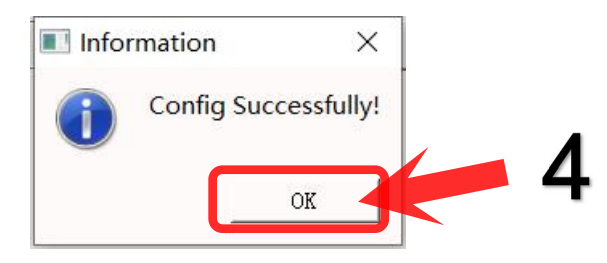

# Step 5. Click data acquisition

# Step 6. Click Trig Gen Off

|                  | ■ PandaX-III数据采集测试软件V1.2                                                                     | - 🗆 X                                                |
|------------------|----------------------------------------------------------------------------------------------|------------------------------------------------------|
|                  | 系统配置 DAQ调试 波形显示 基线测试 关于                                                                      | 软件                                                   |
|                  | FECs Select<br>V3 SF ON V OFF                                                                | FEC Configure 6                                      |
|                  | SFP t OFF V3 On                                                                              | 25MHz CFig PLL                                       |
|                  | SFP : OFF - Link off                                                                         | Trig Selec: Trig Delay:                              |
|                  | SFP : OFF - Link off                                                                         | Self Trig - 15us - Trig Gen Off                      |
|                  | SFP : OFF - Link off                                                                         | Vicm: Gain CSA: Shaping Time:                        |
|                  | SFP 1 OFF V Link off                                                                         | 1.35V • 120fc • 1us •                                |
|                  | SFP ( OFF _ Link off                                                                         | AGET Thres: Test Cap: Calib Channel<br>4%   I20fF  0 |
|                  | DDR3 SDRA GTX init<br>On Off On                                                              | Mode Sel: CH Thres:                                  |
|                  | Refresh  ALL                                                                                 | nomal 🔹 0000 💌 AGET Test                             |
| 5                | Controls                                                                                     | SCA Channel:                                         |
| J                | 初始化 _ FEC Reset _ iber RX Rese                                                               |                                                      |
| data acquisition | Clear FIFO DAG Reset iber TX Rese                                                            | DAC Thres:<br>CFig DAC Auto Calib                    |
|                  | TX BERT OFF RX BERT 如 数据采集                                                                   | Data Mode                                            |
|                  | ● Data Sa <sup>,</sup><br>Data status OFF                                                    | Event data                                           |
|                  | Data speed OFF                                                                               | Data Thres:                                          |
|                  | Packet size OFF                                                                              | 400 🔹 Data Mode Set 💿 AGET3                          |
|                  | Commands Dialogue —                                                                          | Trig speed ct                                        |
|                  | Data mode configure Success!                                                                 | 23 Hz • O Trig Speed Livrig Mode Set                 |
|                  | Data mode configure Success!<br>Data mode configure Success!<br>Data mode configure Success! | 10 Dusrt Trig End Burst Trig                         |
|                  | Data mode configure Success!                                                                 | Gen Trig Spee                                        |
|                  | Data mode configure Success!                                                                 | Liouz Fen ILIG OII Pringie ILIG                      |
|                  | Send Data OK.                                                                                |                                                      |

### Step 7. Click stop

| PandaX-                                                                                                    | -III数据采集测试软件V1.2                                                                                                    |                                                                                              |                                                                                                    | - 0                                                                                                    |
|----------------------------------------------------------------------------------------------------|----------------------------------------------------------------------------------------------------|----------------------------------------------------------------------------------------------|----------------------------------------------------------------------------------------------------|----------------------------------------------------------------------------------------------------|
| 系统配置                                                                                                    | DAQ调试 波形显示                                                                                                    | 基线测试                                                                                         | 关于软件                                                                                                    |                                                                                                    |
| FECE<br>V:<br>SI<br>SI<br>SI<br>SI<br>SI<br>Control:                                                                                                    | s Select<br>3 SF ON<br>FP : OFF<br>FP : OFF<br>FP : OFF<br>FP : OFF<br>FP : OFF<br>FP : OFF<br>FP : OFF<br>FP : OFF<br>FP : OFF<br>FP : OFF<br>FP : OFF<br>FP : OFF<br>S SELECT                                                                                                    | OFF<br>V3 On<br>Link off<br>Link off<br>Link off<br>Link off<br>GTX init<br>On<br>ALL        | FEC Configure         Sample Rate:         25MHz         Trig Selec:         Trig Delay         Self Trig •         15us         Vicm:         Gain CSA:         1.35V •         4%         120fc         AGET Thres:         Test Cap:         4%         120fF         Mode Sel:         nomal •         0000         SCA Channel:                                                                                                    | CFig PLL<br>Trig Gen On<br>Shaping Time:<br>1us •<br>Calib Channel<br>0<br>AGET Test                                                                                                    |
| 初校<br>Clear<br>TX BEF<br>Data s:<br>Data s:<br>Data s:<br>Packet<br>Command:<br>Data mo<br>Data mo<br>Data mo<br>Data mo<br>Data mo<br>Data mo<br>Data mo | 着化 FEC Reset<br>着化 FEC Reset<br>FIFO DAU Reset<br>RX OFF RX BERT OFF<br>tatus Experiment dat<br>peed Data speed: 51<br>size Data size: 265<br>s Dialogue<br>de configure Success!<br>de configure Success! | iber RX Rese<br>iber TX Rese<br>停止<br>① Data Sa<br>a sampling<br>. 0486 Mbps<br>D. 096 Mbits | 1-68       Image: CFig DAC         DAC Thres:       Image: CFig DAC         Data Mode       Image: CFig DAC         Data Mode       Image: CFig DAC         Data Mode       Image: CFig DAC         Data Mode       Image: CFig DAC         Data Mode       Image: CFig DAC         Data Mode       Image: CFig DAC         Data Thres:       Image: Qata Mode         Trig speed ct       Image: Qata Mode         Trig speed ct       Image: Qata Mode         Trig speed ct       Image: Qata Mode         Trig speed ct       Image: Qata Mode         Trig speed ct       Image: Qata Mode         Trig speed ct       Image: Qata Mode         Trig speed ct       Image: Qata Mode         Information Image: Qata Mode       Image: Qata Mode         Information Image: Qata Mode       Image: Qata Mode         Information Image: Qata Mode       Image: Qata Mode         Information Image: Qata Mode       Image: Qata Mode         Information Image: Qata Mode       Image: Qata Mode         Information Image: Qata Mode       Image: Qata Mode         Information Image: Qata Mode       Image: Qata Mode         Information Image: Qata Mode       Image: Qata Mode         Information Image: Qa | Start SCA<br>Auto Calib<br>ACET ON/O<br>ACETO<br>ACETO<br>ACET1<br>ACET2<br>ACET2<br>ACET3<br>ACET3<br>ACET3<br>ACET3<br>ACET3<br>ACET3<br>ACET3<br>ACET3<br>ACET3<br>ACET3<br>ACET3<br>ACET3<br>ACET3<br>ACET0<br>ACET0<br>ACET0<br>ACET0<br>ACET0<br>ACET0<br>ACET1<br>ACET2<br>ACET3<br>ACET3 |

Click stop. Generally, the value of Data speed is about 51 Mbps. We can collect data for almost two seconds.

The data that we just generated will save in this path automatically:

📜 > TRD > software

## Section 2:

There is a file named TRD on the desktop and click it. Then click

and f11.exe

Step 1. Click unpack

Step 2. Click import data

Click 1, then 2, then chose the data generated in the section 1 step 7, then click 3.

Step 3. Click *baseline* 

it will appear 4 when you operate all successfully.

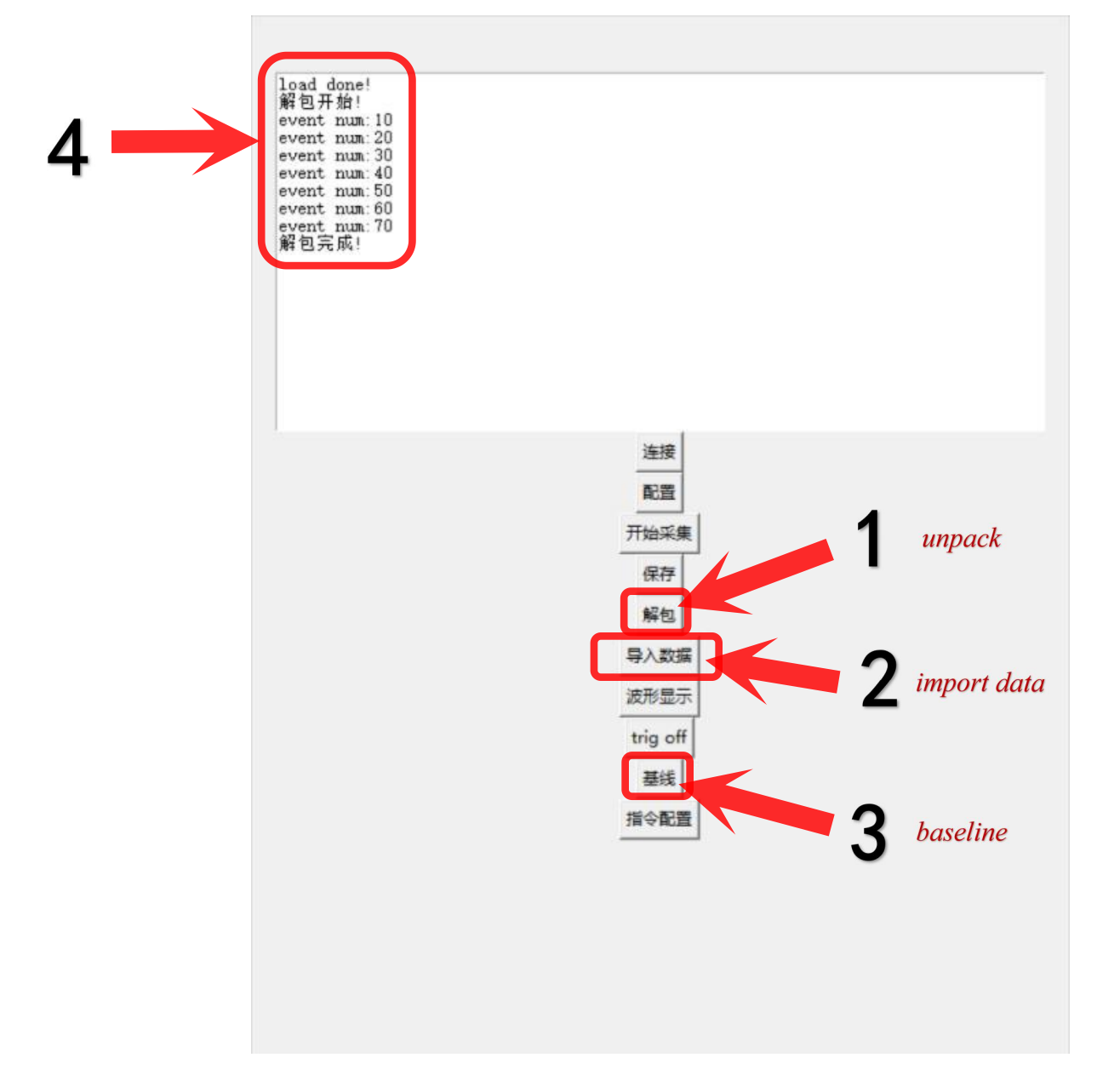

# Step 5. Click *calculate baseline* Step 6. Click save baseline calculate baseline ↓ 基线 × 计算基线 保存基线 save baseline 加载基线 导入基线 國图 ~ $\begin{smallmatrix} 0 & 0 & 18 & 433.77 & 4.00 \\ 0 & 0 & 19 & 386.02 & 3.79 \\ 0 & 0 & 20 & 392.09 & 3.96 \\ 0 & 0 & 21 & 398.05 & 4.18 \\ 0 & 0 & 22 & 483.05 & 1.87 \\ 0 & 0 & 23 & 410.76 & 3.80 \\ 0 & 0 & 24 & 381.48 & 3.94 \\ 0 & 0 & 25 & 388.84 & 21.01 \\ 0 & 0 & 26 & 414.70 & 3.46 \\ 0 & 0 & 27 & 393.78 & 3.93 \\ 0 & 0 & 28 & 370.70 & 4.05 \\ 0 & 0 & 29 & 350.37 & 4.03 \\ 0 & 0 & 30 & 412.44 & 3.73 \\ 0 & 0 & 31 & 423.42 & 3.73 \\ 0 & 0 & 32 & 413.97 & 3.60 \\ 0 & 0 & 33 & 435.08 & 3.72 \\ \end{split}$ 0 0 33 435.08 3.72 v

## Section 3:

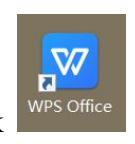

After you click 6, you should save it on desktop, Then click on the desktop and create a new blank table like this:

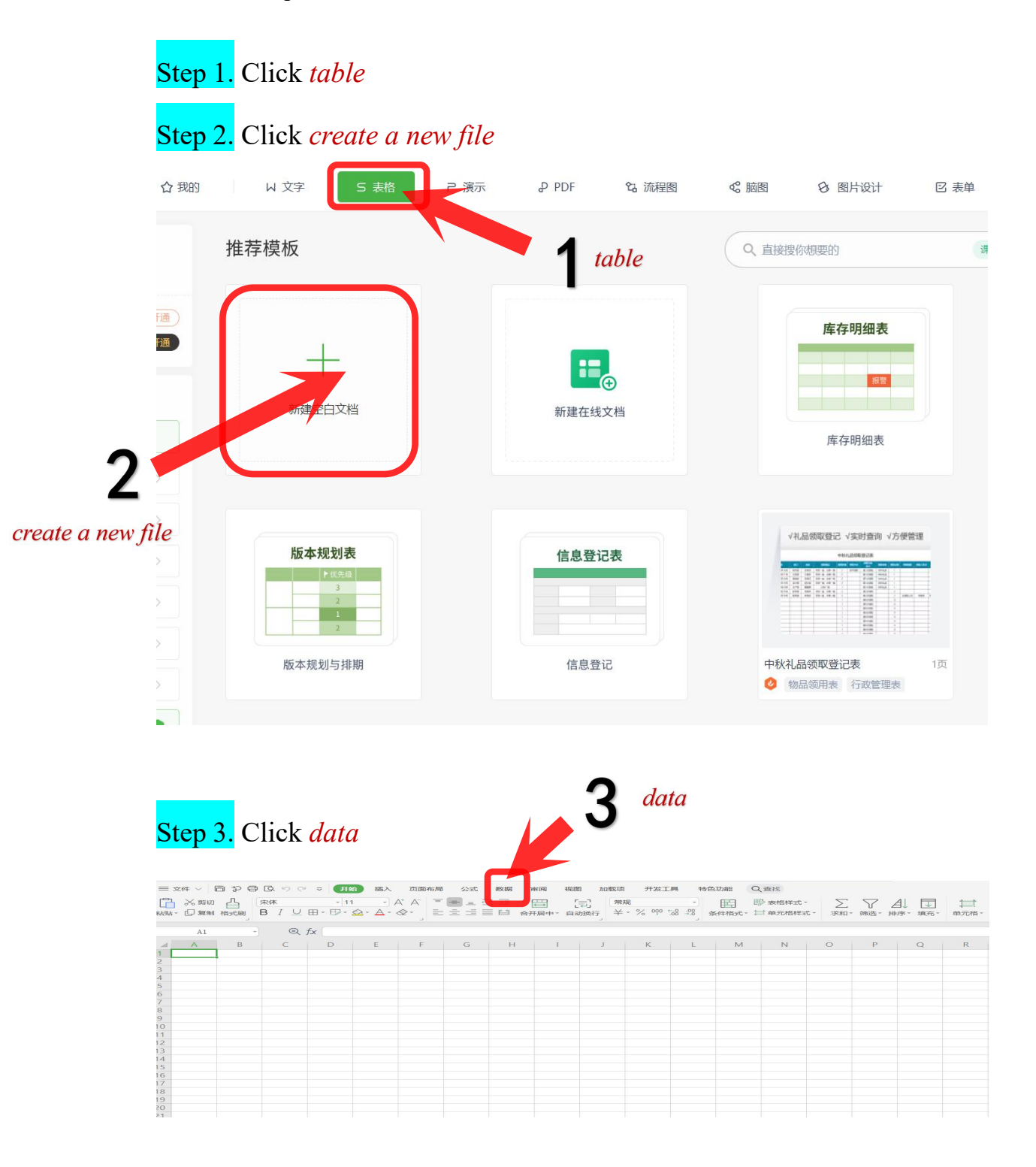

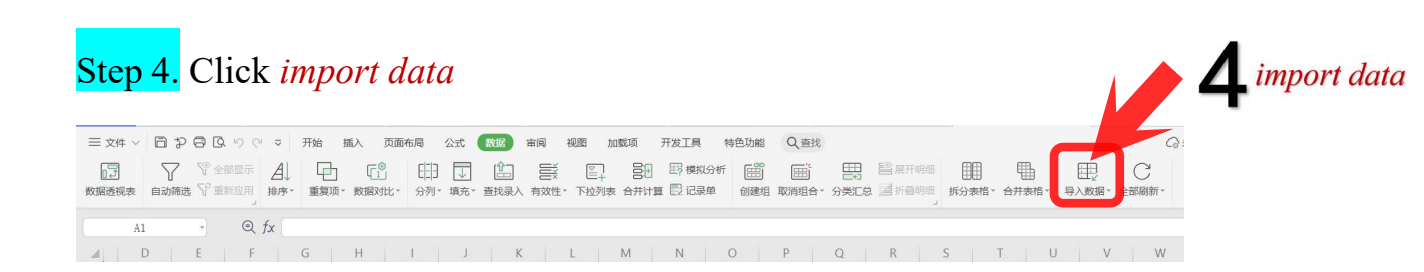

### <mark>Step 5.</mark> Click *yes*

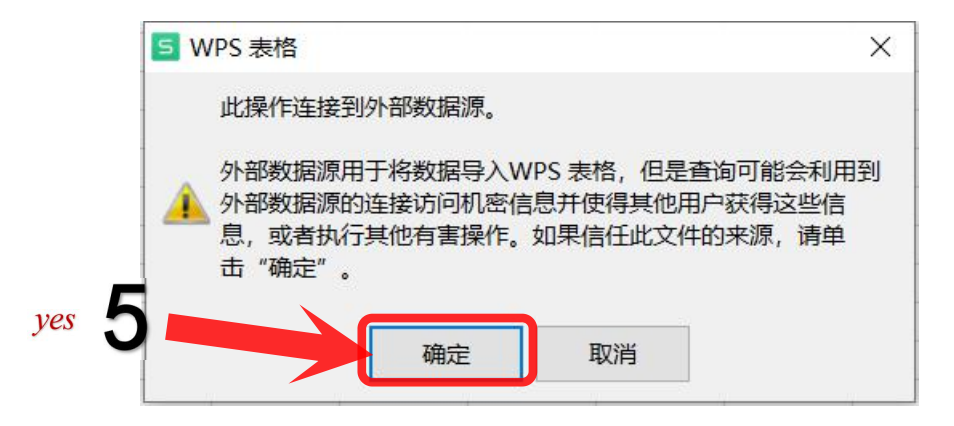

#### Step 6. Click choose data source

| 数据源选择                         |                     |
|-------------------------------|---------------------|
| ● 直接打开数据文件(O)                 | choose data source  |
| O ODBC DSN(D)                 |                     |
| ○ 其他/高级(W)                    |                     |
| 选择                            | 数据源(S)              |
| ○ 手工输入连接语句(C)                 | ~                   |
|                               |                     |
|                               |                     |
|                               | ~                   |
| 说明                            |                     |
| 可以选择四种连接数据源的方式中的一种来进行和数据源的连接。 | ×                   |
| <上一步(B) 下一步(N) > 完成(F         | 取消                  |
|                               | <ul> <li></li></ul> |

choose the data that we generated in secton2, and the data saved in desktop.

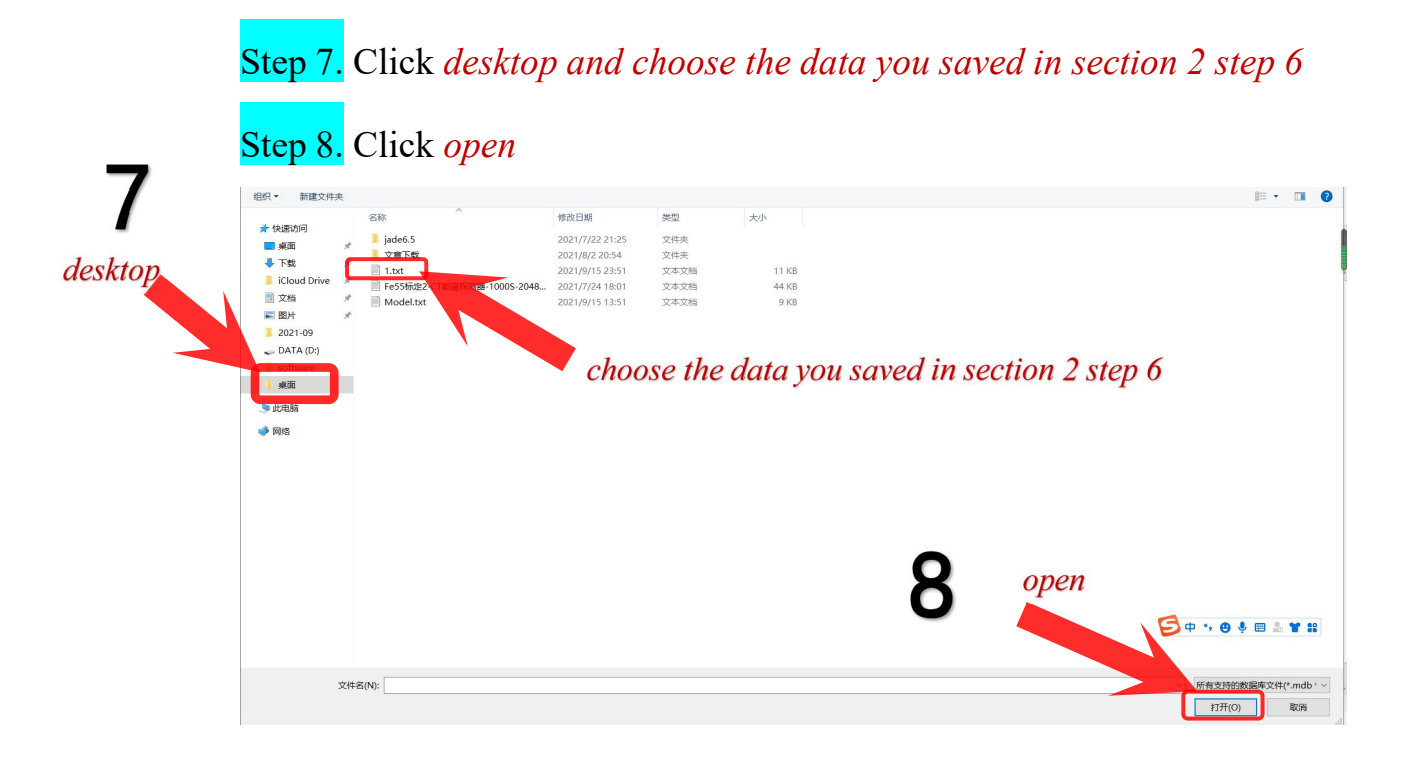

#### Step 9. Click *next*

| 5 文件转换                              |                         |      | × |
|-------------------------------------|-------------------------|------|---|
| 请选择使文档可读的编码。                        |                         |      |   |
| 文本编码:                               | ANSI - 希腊语              |      | ^ |
| ○ Windows(默认)(W)                    | ANSI - 拉丁语 I            |      |   |
|                                     | ANSI - 波罗的海             |      |   |
|                                     | ANSI - 西里尔文             |      |   |
|                                     | ANSI - 阿拉伯语             |      |   |
|                                     | ANSI/OFM - 日语 Shift-IIS |      |   |
|                                     |                         |      |   |
|                                     |                         |      |   |
|                                     | ANSI/OEM - 泰语           |      |   |
|                                     | ANSI/OEM - 简体中文 GBK     |      |   |
|                                     | ANSI/OEM - 繁体中文 Big5    |      | ~ |
| 预览(V):                              |                         |      |   |
| BoardID,ChipID,ChannelID,Mean,Sigma | Threshold               |      | ^ |
| 0,0,0,388.480,3.71000,407.030       |                         |      |   |
| 0,0,1,346.120,3.75000,364.870       |                         |      |   |
| 0,0,2,433.970,3.74000,452.670       |                         |      |   |
| 0,0,3,374.070,3.83000,393.220       |                         |      |   |
| 0,0,4,339.870,4.18000,360.770       |                         |      |   |
| 0,0,5,512.600,3.62000,530.700       | •                       |      |   |
| 0,0,6,426.360,4.02000,446.460       | y,                      | nort |   |
| 0,0,7,388.510,3.55000,406.260       |                         | icai |   |
| 0,0,8,410.950,3.95000,430.700       |                         |      |   |
| 0,0,9,375.460,3.98000,395.360       |                         |      | ~ |
|                                     | 下一步(N)                  | 取消   |   |

Step 10. Click separator

Step 11. Click *next* 

|          | 5文     | 本导入向导 - 3 步骤之 1                                                 | X     |
|----------|--------|-----------------------------------------------------------------|-------|
|          | 文本 3   | 分列向导判定您的数据有分隔符。<br>刃设置无误,请单击"下一步",否则请选择最合适的数据类型。                |       |
| 10       | 原始     | 設据类型                                                            |       |
|          | 请      | 选择最合适的文件类型:                                                     |       |
| eparator |        | ) 分隔符号(D) -用分隔字符, 如逗号或制表符分隔每个字段                                 |       |
|          |        | )固定宽度(W) -每列字段加空格对齐                                             |       |
|          |        |                                                                 |       |
|          | 导入     | 昆始行(R): 1                                                       |       |
|          |        |                                                                 |       |
|          | 3211/5 |                                                                 |       |
|          | 1      | 超近天 叙情<br>Board ID. Chip ID. Channel ID. Mean. Sigma. Threshold | ~     |
|          | 2      | 0,0,0,388.480,3.71000,407.030                                   |       |
|          | 3      | 0,0,1,346.120,3.75000,364.870                                   |       |
|          | 4      | 0,0,2,433.970,3.74000,452.670                                   |       |
|          | 5      | 0,0,3,374.070,3.83000,393.220                                   |       |
|          | 6      | 0.0,4,339.870,4.18000,360.770                                   | t     |
|          | 7      | 0.0.5.512.600.3.62000.530.700                                   |       |
|          | 8      | 0.0.6.426.360.4.02000.446.460                                   |       |
|          | 9      | 0.0.7.388.510.3.55000.406.260                                   | ~     |
|          |        |                                                                 |       |
|          |        | 取消 <上一步(B) トー步(N)> 完                                            | 56(F) |

#### Step 12. Click space

#### Step 13. Click *next*

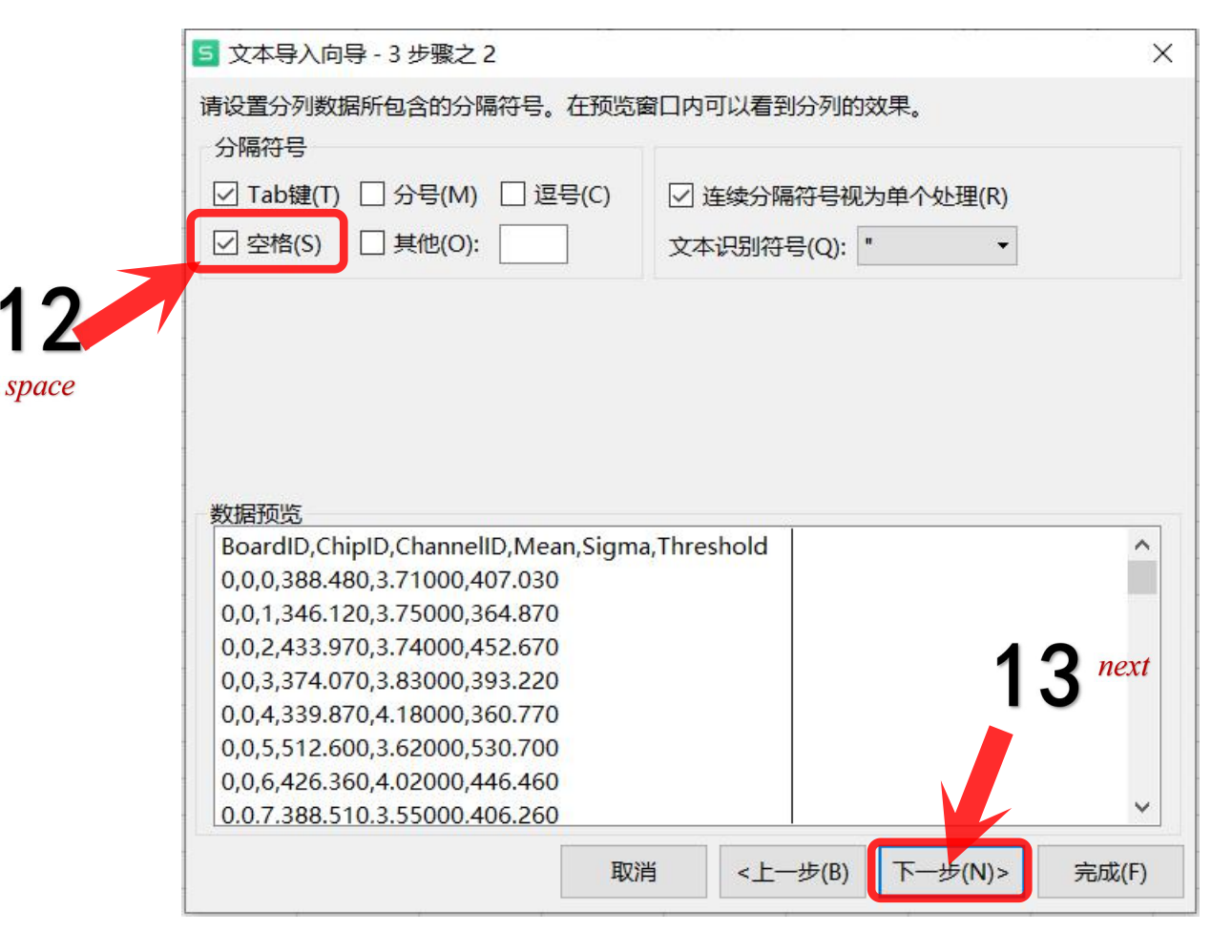

#### <mark>Step 14.</mark> Click *finish*

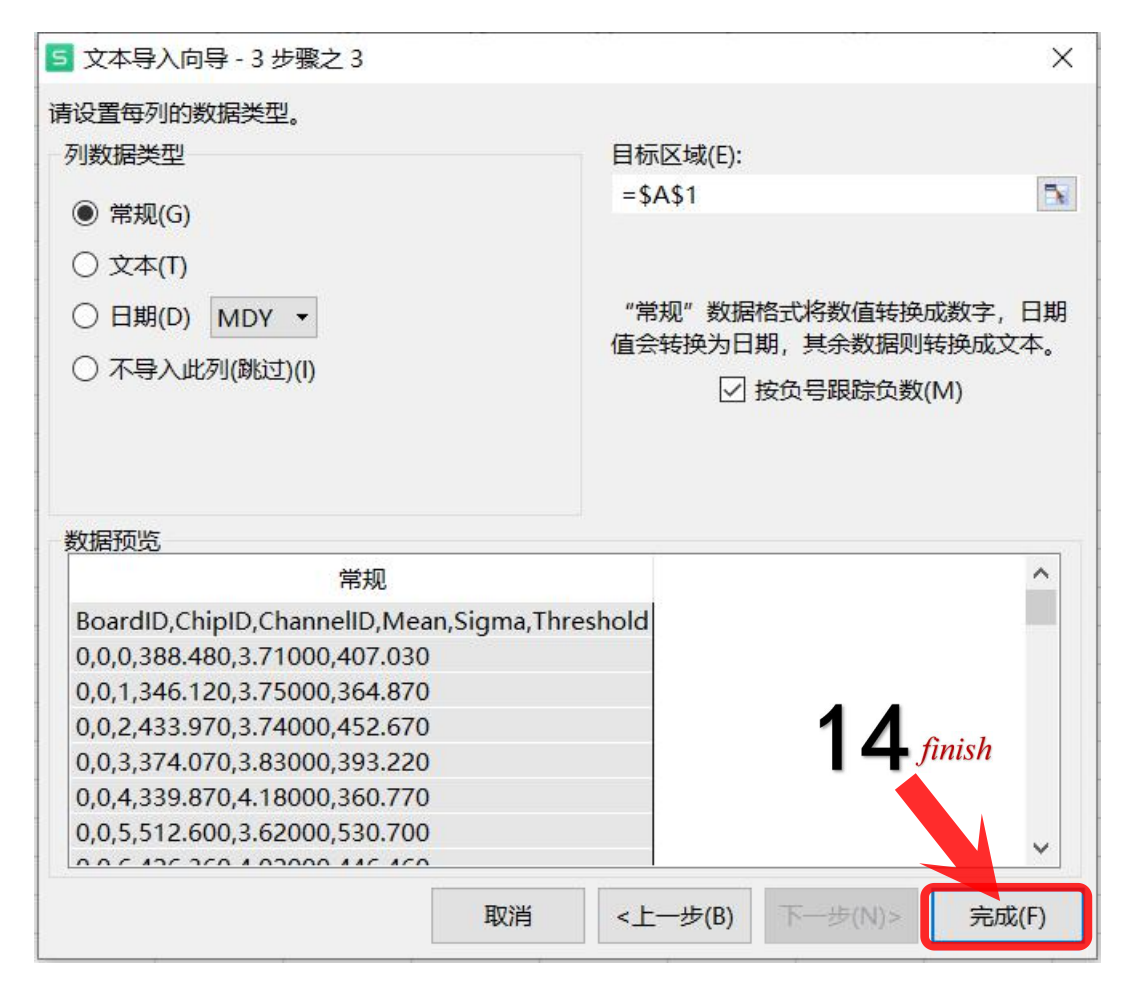

### Step 15. apply this formula to the column F

| _  | А   | В   | C    | D       | E    | F           | G | Н  | 1           | J         | K   |
|----|-----|-----|------|---------|------|-------------|---|----|-------------|-----------|-----|
| 1  | fec | chn | chip | mean    | std  |             |   |    |             |           |     |
| 2  | 0   | 0   | 0    | 394.01  | 4.79 | = D2 +5* E2 |   |    |             |           |     |
| 2  | 0   | 0   | 1    | 350.66  | 4.92 |             |   |    |             |           |     |
| 4  | 0   | 0   | 2    | 440.87  | 4.49 |             |   |    |             |           |     |
| 5  | 0   | 0   | 3    | 379.25  | 4.7  |             |   |    |             |           |     |
| 6  | 0   | 0   | 4    | 350. 43 | 4.38 |             |   |    |             |           |     |
| 7  | 0   | 0   | 5    | 516.9   | 4.2  |             |   |    | 5           |           |     |
| 8  | 0   | 0   | 6    | 432.11  | 4.03 |             |   |    |             |           |     |
| 9  | 0   | 0   | 7    | 393. 56 | 5.01 |             |   | an | nly this fo | rmula to  | the |
| 10 | 0   | 0   | 8    | 418.74  | 4.23 |             |   | up | ory inis je | i maia ic | inc |
| 11 | 0   | 0   | 9    | 381.68  | 5.09 |             |   |    |             |           |     |
| 12 | 0   | 0   | 10   | 374.75  | 4.98 |             |   |    | colu        | mn F      |     |
| 13 | 0   | 0   | 11   | nan     | nan  |             |   |    |             |           |     |
| 14 | 0   | 0   | 12   | 397.21  | 4.43 |             |   |    |             |           |     |

|    | А   | В   | С    | D       | E    | F       | G | Н | I | J |  |
|----|-----|-----|------|---------|------|---------|---|---|---|---|--|
| 1  | fec | chn | chip | mean    | std  |         |   |   |   |   |  |
| 2  | 0   | 0   | 0    | 394.01  | 4.79 | 417.96  |   |   |   |   |  |
| 3  | 0   | 0   | 1    | 350.66  | 4.92 | 375.26  |   |   |   |   |  |
| 4  | 0   | 0   | 2    | 440.87  | 4.49 | 463.32  |   |   |   |   |  |
| 5  | 0   | 0   | 3    | 379.25  | 4.7  | 402.75  |   |   |   |   |  |
| 6  | 0   | 0   | 4    | 350. 43 | 4.38 | 372.33  |   |   |   |   |  |
| 7  | 0   | 0   | 5    | 516.9   | 4.2  | 537.9   |   |   |   |   |  |
| 8  | 0   | 0   | 6    | 432.11  | 4.03 | 452.26  |   |   |   |   |  |
| 9  | 0   | 0   | 7    | 393. 56 | 5.01 | 418.61  |   |   |   |   |  |
| 10 | 0   | 0   | 8    | 418.74  | 4.23 | 439.89  |   |   |   |   |  |
| 11 | 0   | 0   | 9    | 381.68  | 5.09 | 407.13  |   |   |   |   |  |
| 12 | 0   | 0   | 10   | 374.75  | 4.98 | 399.65  |   |   |   |   |  |
| 13 | 0   | 0   | 11   | nan     | nan  | #VALUE! |   |   |   |   |  |
| 14 | 0   | 0   | 12   | 397.21  | 4.43 | 419.36  |   |   |   |   |  |
| 15 | 0   | 0   | 13   | 382.17  | 4.28 | 403.57  |   |   |   |   |  |
| 16 | 0   | 0   | 14   | 433.84  | 5.19 | 459.79  |   |   |   |   |  |
| 17 | 0   | 0   | 15   | 381.45  | 4.54 | 404.15  |   |   |   |   |  |
| 18 | 0   | 0   | 16   | 385.35  | 4.33 | 407     |   |   |   |   |  |
| 19 | 0   | 0   | 17   | 418.82  | 4.68 | 442.22  |   |   |   |   |  |
| 20 | 0   | 0   | 18   | 445.7   | 4.64 | 468.9   |   |   |   |   |  |
| 21 | 0   | 0   | 19   | 397.33  | 4.41 | 419.38  |   |   |   |   |  |
| 22 | 0   | 0   | 20   | 400.94  | 5.46 | 428.24  |   |   |   |   |  |
| 23 | 0   | 0   | 21   | 407.97  | 4.92 | 432.57  |   |   |   |   |  |
| 24 | 0   | 0   | 22   | nan     | nan  | #VALUE! |   |   |   |   |  |
| 25 | 0   | 0   | 23   | 417.22  | 4.16 | 438.02  |   |   |   |   |  |
| 26 | 0   | 0   | 24   | 391.07  | 5.37 | 417.92  |   |   |   |   |  |
| 27 | 0   | 0   | 25   | nan     | nan  | #VALUE! |   |   |   |   |  |
| 28 | 0   | 0   | 26   | 423.72  | 4.16 | 444. 52 |   |   |   |   |  |
| 29 | 0   | 0   | 27   | 401.41  | 4.84 | 425.61  |   |   |   |   |  |

### Step 16. delete the last row

|                                  | <br>435. 03<br>403. 04 | 6.4<br>4.75 | 403. 03<br>379. 29 | 66<br>67 | 3 | 0 | 272<br>273 |
|----------------------------------|------------------------|-------------|--------------------|----------|---|---|------------|
| <b>16</b><br>delete the last row |                        |             |                    |          |   | 0 | 274        |

Then save this excel file on the desktop with the default format (.csv), which is explained by the following pictures.

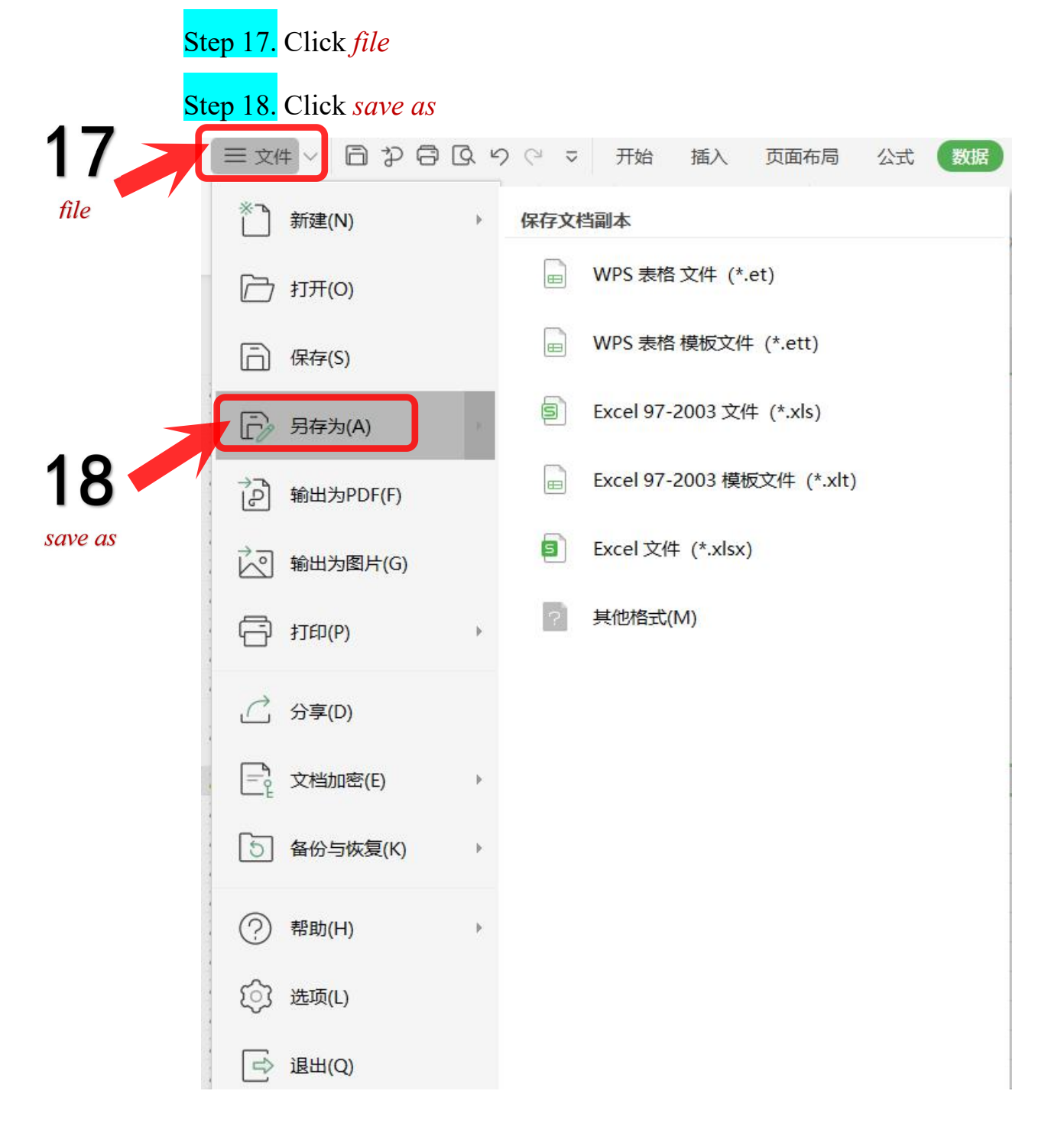

#### Step 19. Click my desktop

#### Step 20. Set file name and file type

#### Step 21. Click save

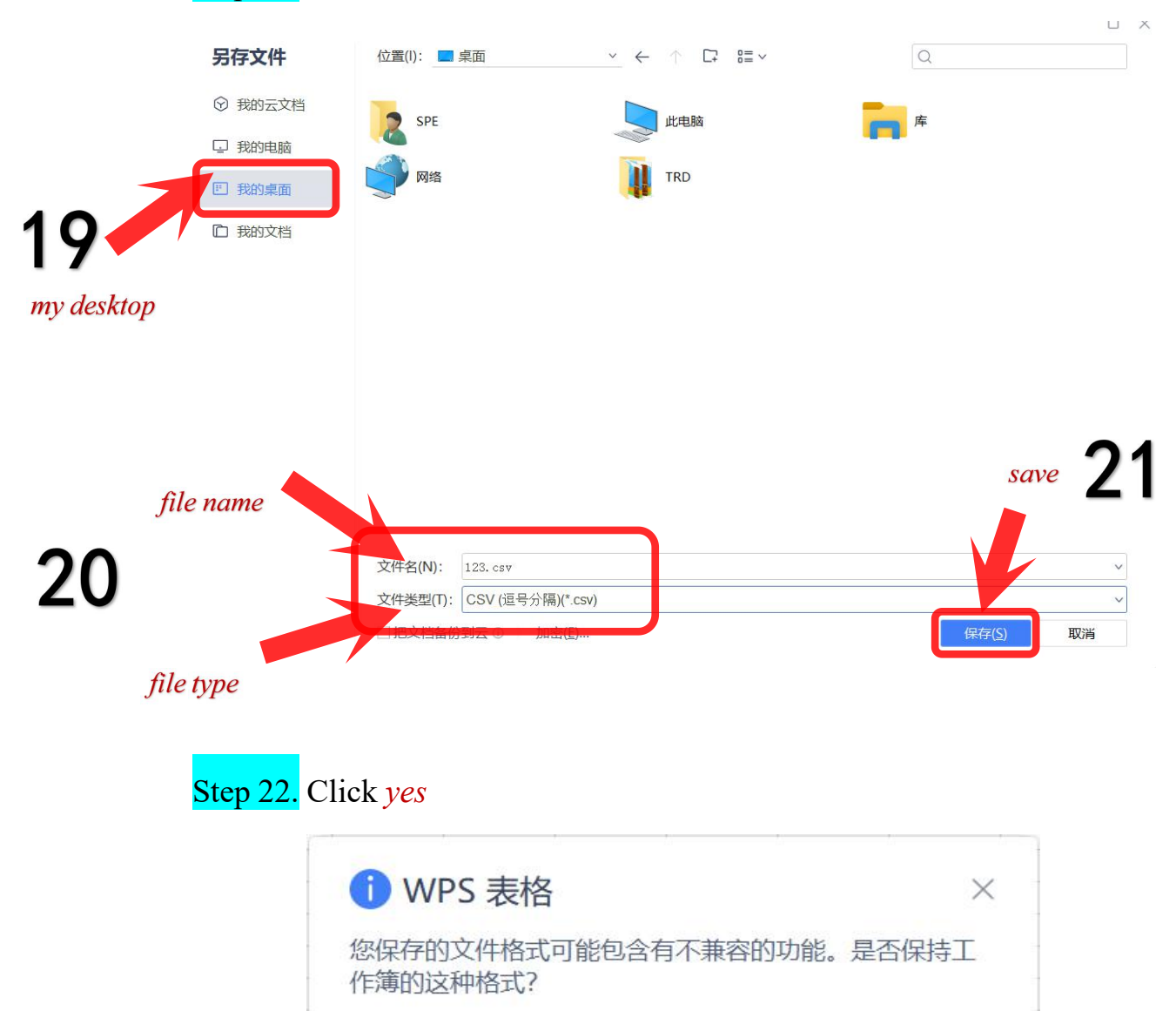

是(N) 22 yes

·如要保持这种格式,去掉所有不兼容的功能,请单

·如要保留这些功能,请单击"否"。然后再用最新的 WPS

Terminate WPS software once you finish above steps.

表格 格式保存一份副本。

击"是"。

## Section 4:

Then you should change the format of the file that you just saved in the desktop. You need to convert .csv into .txt

Step 1. Right click

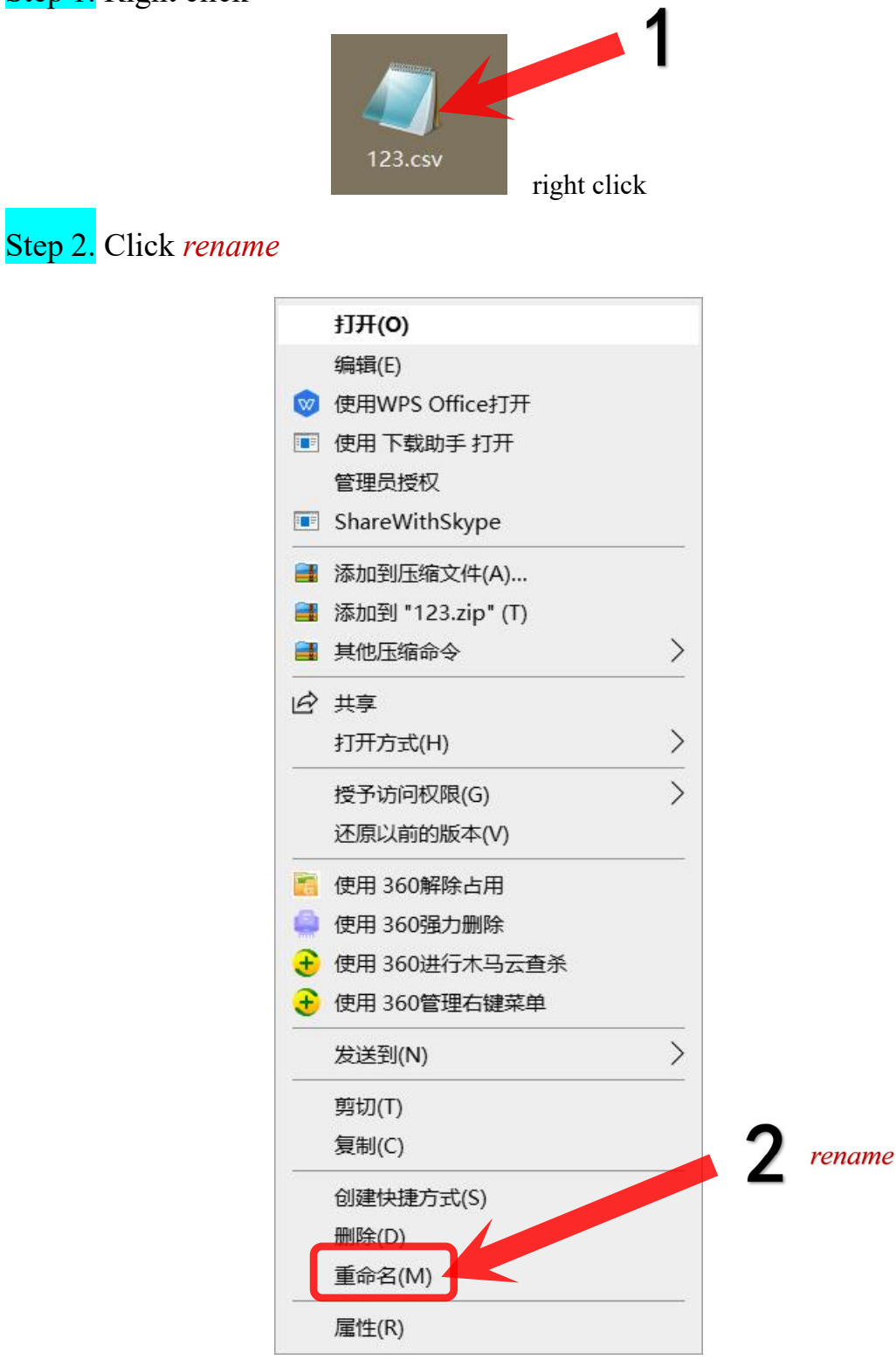

Step 3. Click yes

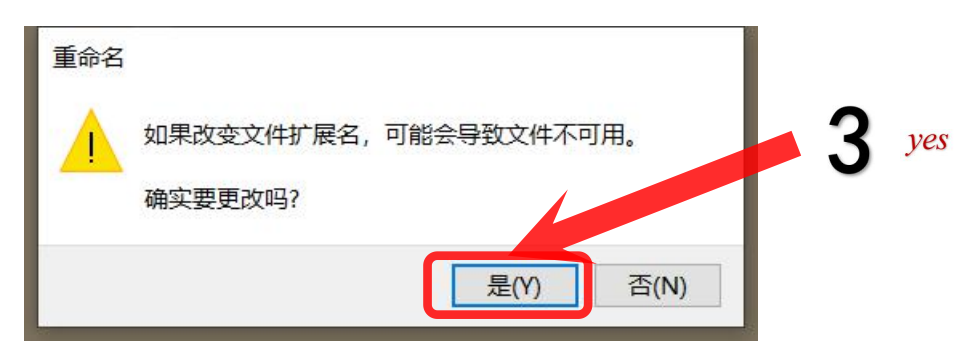

Now we have a .txt file.

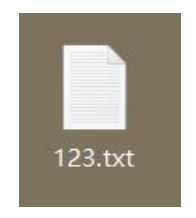

Next step, open this .txt file.

Modificate the first line like the highlight part shown in the next picture. Then save it.

| 🥘 123.txt - 记事本               |          |      |                | -     |   | × |
|-------------------------------|----------|------|----------------|-------|---|---|
| 文件(F) 编辑(E) 格式(O) 查看(V) 帮助(H) |          |      |                |       |   |   |
| fec,chn,chip,mean,std,        |          |      |                |       |   | ^ |
| 0,0,0,394.01,4.79,417.96      |          |      |                |       |   |   |
| 0,0,1,350.66,4.92,375.26      |          |      |                |       |   |   |
| 0,0,2,440.87,4.49,463.32      |          |      |                |       |   |   |
| 0,0,3,379.25,4.7,402.75       |          |      |                |       |   |   |
| 0,0,4,350.43,4.38,372.33      |          |      |                |       |   |   |
| 0,0,5,516.9,4.2,537.9         |          |      |                |       |   |   |
| 0,0,6,432.11,4.03,452.26      |          |      |                |       |   |   |
| 0,0,7,393.56,5.01,418.61      |          |      |                |       |   |   |
| 0,0,8,418.74,4.23,439.89      |          |      |                |       |   |   |
| 0,0,9,381.68,5.09,407.13      |          |      |                |       |   |   |
| 0,0,10,374.75,4.98,399.65     |          |      |                |       |   |   |
| 0,0,11,nan,nan,#VALUE!        |          |      |                |       |   |   |
| 0,0,12,397.21,4.43,419.36     |          |      |                |       |   |   |
| 0,0,13,382.17,4.28,403.57     |          |      |                |       |   |   |
| 0,0,14,433.84,5.19,459.79     |          |      |                |       |   |   |
| 0,0,15,381.45,4.54,404.15     |          |      |                |       |   |   |
| 0,0,16,385.35,4.33,407        |          |      |                |       |   |   |
| 0,0,17,418.82,4.68,442.22     |          |      |                |       |   |   |
| 0,0,18,445.7,4.64,468.9       |          |      |                |       |   |   |
| 0,0,19,397.33,4.41,419.38     |          |      |                |       |   |   |
| 0,0,20,400.94,5.46,428.24     |          |      |                |       |   |   |
| 0,0,21,407.97,4.92,432.57     |          |      |                |       |   |   |
| 0.0.22.nan.nan.#VALUE!        |          |      |                |       |   | ~ |
| ×                             | 第1行, 第1列 | 100% | Windows (CRLF) | UTF-8 | 3 |   |

| ■ *123.txt - 记事本<br>文件(F) 編輯(E) 偕式(O) 查看(V) 帮助(H)<br>BoardID,ChipID,ChannelID,Mean,Sigma,Threshold<br>0,0,0,394.01,4.79,417.96<br>0,0,1,350.66,4.92,375.26<br>0,0,2,440.87,4.49,463.32<br>0,0,3,379.25,4.7,402.75<br>0,0,4,350.43,4.38,372.33<br>0,0,5,516.9,4.2,537.9<br>0,0,6,432.11,4.03,452.26<br>0,0,7,393.56,5.01,418.61<br>0,0,8,418.74,4.23,439.89<br>0,0,9,381.68,5.09,407.13<br>0,0,10,374.75,4.98,399.65<br>0,0,11,nan,m4VALUE!<br>0,0,12,397.21,4.43,419.36<br>0,0,13,382.17,4.28,403.57<br>0,0,14,433.84,5.19,459.79<br>0,0,15,381.45,4.54,404.15<br>0,0,16,385.35,4.33,407<br>0,0,17,418.82,4.68,442.22<br>0,0,18,445.7,4.64,468.9<br>0,0,20,400.94,5.46,428.24<br>0,0,21,407.97,4.92,432.57<br>0,0 22 nan.nan #VALUE!<br>第1行, 第1列 100% Windows (CRLF) UTF-8 |                                     |            |      |                |       |   |   |
|----------------------------------------------------------------------------------------------------|-------------------------------------|------------|------|----------------|-------|---|---|
| 文件(F) 編編(E) 権式(O) 查看(V) 帮助(H)<br>BoardID,ChipID,ChannelID,Mean,Sigma,Threshold<br>0,0,0,394.01,4.79,417.96<br>0,0,1,350.66,4.92,375.26<br>0,0,2,440.87,4.49,463.32<br>0,0,3,379.25,4.7,402.75<br>0,0,4,350.43,4.38,372.33<br>0,0,5,516.9,4.2,537.9<br>0,0,6,432.11,4.03,452.26<br>0,0,7,393.56,5.01,418.61<br>0,0,8,418.74,4.23,439.89<br>0,0,9,381.68,5.09,407.13<br>0,0,10,374.75,4.98,399.65<br>0,0,11,nan,nan,#VALUE!<br>0,0,12,397.21,4.43,419.36<br>0,0,13,382.17,4.28,403.57<br>0,0,14,433.84,5.19,459.79<br>0,0,15,381.45,4.54,404.15<br>0,0,16,385.35,4.33,407<br>0,0,17,418.82,4.68,442.22<br>0,0,18,445.7,4.64,468.9<br>0,0,20,400.94,5.46,428.24<br>0,0,21,407.97,4.92,432.57<br>0,0.22.nan,nan,#VALUE!<br>第1行, 第1列 100% Windows (CRLF) UTF-8                  | 🥘 *123.txt - 记事本                    |            |      |                | -     |   | < |
| BoardID,ChipID,ChannelID,Mean,Sigma,Threshold<br>0,0,0394.01,4.79,417.96<br>0,0,1,350.66,4.92,375.26<br>0,0,2,440.87,4.49,463.32<br>0,0,3,379.25,47,402.75<br>0,0,4350.43,4.38,372.33<br>0,0,5516.94.2,537.9<br>0,0,6,432.11,4.03,452.26<br>0,0,7,393.56,5.01,418.61<br>0,0,8,418.74,4.23,439.89<br>0,0,9,381.68,5.09,407.13<br>0,0,10,374.75,4.98,399.65<br>0,0,11,nan,nan,#VALUE!<br>0,0,12,397.21,4.43,419.36<br>0,0,13,382.17,4.28,403.57<br>0,0,14,433.84,5.19,459.79<br>0,0,15,381.45,4.54,404.15<br>0,0,16,385.35,4.33,407<br>0,0,17,418.82,4.68,442.22<br>0,0,18,445.7,4.64,468.9<br>0,0,19,397.33,4.41,419.38<br>0,020,400.94,5.46,428.24<br>0,0,21,407.97,4.92,432.57<br>0.0.22 nan.nan,#VALUE!<br>第1行, 第1列 100% Windows (CRLF) UTF-8                            | 文件(F) 编辑(E) 格式(O) 查看(V) 帮助(H)       |            | -    |                |       |   |   |
| 0,0,0,394.01,4.79,417.96<br>0,0,1,350.66,4.92,375.26<br>0,0,2,440.87,4.49,463.32<br>0,0,3,379.25,4.7,402.75<br>0,0,4,350.43,4.38,372.33<br>0,0,5,516.9,4.2,537.9<br>0,0,6,432.11,4.03,452.26<br>0,0,7,393.56,5.01,418.61<br>0,0,8,418.74,4.23,439.89<br>0,0,9,381.68,5.09,407.13<br>0,0,10,374.75,4.98,399.65<br>0,0,11,nan,nan,#VALUE!<br>0,0,12,397.21,4.43,419.36<br>0,0,13,382.17,4.28,403.57<br>0,0,14,433.84,5.19,459.79<br>0,0,15,381.45,4.54,404.15<br>0,0,16,385.35,433,407<br>0,0,17,418.82,4.68,442.22<br>0,0,18,445.7,4.64,468.9<br>0,0,19,397.33,4.1,419.38<br>0,0,20,400.94,5.46,428.24<br>0,0,21,407.97,4.92,432.57<br>0.0.22,nan,nan,#VALUE!                                                                                                    | BoardID,ChipID,ChannelID,Mean,Sigma | ,Threshold |      |                |       |   | ^ |
| 0,0,1,350.66,4.92,375.26<br>0,0,2,440.87,4.49,463.32<br>0,0,3,379.25,4.7,402.75<br>0,0,4,350.43,4.38,372.33<br>0,0,5,516.9,4.2,537.9<br>0,0,6,432.11,4.03,452.26<br>0,0,7,393.56,5.01,418.61<br>0,0,8,418.74,4.23,439.89<br>0,0,9,381.68,5.09,407.13<br>0,0,10,374.75,4.98,399.65<br>0,0,11,nan,mar,WALUE!<br>0,0,12,397.21,4.43,419.36<br>0,0,13,382.17,4.28,403.57<br>0,0,14,433.84,5.19,459.79<br>0,0,15,381.45,4.54,404.15<br>0,0,16,385.35,4.33,407<br>0,0,17,418.82,4.68,442.22<br>0,0,18,445.7,4.64,468.9<br>0,0,20,400.94,5.46,428.24<br>0,0,21,407.97,4.92,432.57<br>0.022.nan nan #VALUE!<br>第1行, 第1列 100% Windows (CRLF) UTF-8                                                                                                    | 0,0,0,394.01,4.79,417.96            |            |      |                |       |   |   |
| 0,0,2,440.87,4.49,463.32<br>0,0,3,379.25,4.7,402.75<br>0,0,4,350.43,4.38,372.33<br>0,0,5,516.9,4.2,537.9<br>0,0,6,432.11,4.03,452.26<br>0,0,7,393.56,5.01,418.61<br>0,0,8,418.74,4.23,439.89<br>0,0,9,381.68,5.09,407.13<br>0,0,10,374.75,4.98,399.65<br>0,0,11,nan,mar/VALUE!<br>0,0,12,397.21,4.43,419.36<br>0,0,13,382.17,4.28,403.57<br>0,0,14,433.84,5.19,459.79<br>0,0,15,381.45,4.54,404.15<br>0,0,16,385.35,4.33,407<br>0,0,17,418.82,4.68,442.22<br>0,0,18,445.7,4.64,468.9<br>0,0,21,407.97,4.92,432.57<br>0.022.nan.nan.#VALUE!<br>第1行, 第1列 100% Windows (CRLF) UTF-8                                                                                                    | 0,0,1,350.66,4.92,375.26            |            |      |                |       |   |   |
| 0,0,3,379.25,4.7,402.75<br>0,0,4,350.43,4.38,372.33<br>0,0,5,516.9,4.2,537.9<br>0,0,6,432.11,4.03,452.26<br>0,0,7,393.56,5.01,418.61<br>0,0,8,418.74,4.23,439.89<br>0,0,9,381.68,5.09,407.13<br>0,0,10,374.75,4.98,399.65<br>0,0,11,nan,nan,#VALUE!<br>0,0,12,397.21,4.43,419.36<br>0,0,13,382.17,4.28,403.57<br>0,0,14,433.84,5.19,459.79<br>0,0,15,381.45,4.54,404.15<br>0,0,16,385.35,4.33,407<br>0,0,17,418.82,4.68,442.22<br>0,0,18,445.7,4.64,468.9<br>0,0,19,397.33,4.41,419.38<br>0,0,20,400.94,5.46,428.24<br>0,0,21,407.97,4.92,432.57<br>0.22.nan.nan.#VALUE!                                                                                                    | 0,0,2,440.87,4.49,463.32            |            |      |                |       |   |   |
| 0,0,4,350.43,4.38,372.33<br>0,0,5,516.9,4.2,537.9<br>0,0,6,432.11,4.03,452.26<br>0,0,7,393.56,5.01,418.61<br>0,0,8,418.74,4.23,439.89<br>0,0,9,381.68,5.09,407.13<br>0,0,10,374.75,4.98,399.65<br>0,0,11,nan,nan,#VALUE!<br>0,0,12,397.21,4.43,419.36<br>0,0,13,382.17,4.28,403.57<br>0,0,14,433.84,5.19,459.79<br>0,0,15,381.45,4.54,404.15<br>0,0,16,385.35,4.33,407<br>0,0,17,418.82,4.68,442.22<br>0,0,18,445.7,4.64,468.9<br>0,0,19,397.33,4.41,419.38<br>0,0,20,400.94,5.46,428.24<br>0,0,21,407.97,4.92,432.57<br>0.0.22.nan.nan.#VALUE!                                                                                                    | 0,0,3,379.25,4.7,402.75             |            |      |                |       |   |   |
| 0,0,5,516.9,4.2,537.9<br>0,0,6,432.11,4.03,452.26<br>0,0,7,393.56,5.01,418.61<br>0,0,8,418.74,4.23,439.89<br>0,0,9,381.68,5.09,407.13<br>0,0,10,374.75,4.98,399.65<br>0,0,11,nan,nan,#VALUE!<br>0,0,12,397.21,4.43,419.36<br>0,0,13,382.17,4.28,403.57<br>0,0,14,433.84,5.19,459.79<br>0,0,15,381.45,4.54,404.15<br>0,0,16,385.35,4.33,407<br>0,0,17,418.82,4.68,442.22<br>0,0,18,445.7,4.64,468.9<br>0,0,19,397.33,4.41,419.38<br>0,0,20,400.94,5.46,428.24<br>0,0,21,407.97,4.92,432.57<br>0.0.22.nan.nan.#VALUE!                                                                                                    | 0,0,4,350.43,4.38,372.33            |            |      |                |       |   |   |
| 0,0,6,432.11,4.03,452.26<br>0,0,7,393.56,5.01,418.61<br>0,0,8,418.74,4.23,439.89<br>0,0,9,381.68,5.09,407.13<br>0,0,10,374.75,4.98,399.65<br>0,0,11,nan,nan,#VALUE!<br>0,0,12,397.21,4.43,419.36<br>0,0,13,382.17,4.28,403.57<br>0,0,14,433.84,5.19,459.79<br>0,0,15,381.45,4.54,404.15<br>0,0,16,385.35,4.33,407<br>0,0,17,418.82,4.68,442.22<br>0,0,18,445.7,4.64,468.9<br>0,0,20,400.94,5.46,428.24<br>0,0,21,407.97,4.92,432.57<br>0.0.22.nan.nan.#VALUE!                                                                                                    | 0,0,5,516.9,4.2,537.9               |            |      |                |       |   |   |
| 0,0,7,393.56,5.01,418.61<br>0,0,8,418.74,4.23,439.89<br>0,0,9,381.68,5.09,407.13<br>0,0,10,374.75,4.98,399.65<br>0,0,11,nan,nan,#VALUE!<br>0,0,12,397.21,4.43,419.36<br>0,0,13,382.17,4.28,403.57<br>0,0,14,433.84,5.19,459.79<br>0,0,15,381.45,4.54,404.15<br>0,0,16,385.35,4.33,407<br>0,0,17,418.82,4.68,442.22<br>0,0,18,445.7,4.64,468.9<br>0,0,21,407.97,4.92,432.57<br>0.0.22.nan.nan.#VALUE!<br>第1行, 第1列 100% Windows (CRLF) UTF-8                                                                                                    | 0,0,6,432.11,4.03,452.26            |            |      |                |       |   |   |
| 0,0,8,418.74,4.23,439.89<br>0,0,9,381.68,5.09,407.13<br>0,0,10,374.75,4.98,399.65<br>0,0,11,nan,nan,#VALUE!<br>0,0,12,397.21,4.43,419.36<br>0,0,13,382.17,4.28,403.57<br>0,0,14,433.84,5.19,459.79<br>0,0,15,381.45,4.54,404.15<br>0,0,16,385.35,4.33,407<br>0,0,17,418.82,4.68,442.22<br>0,0,18,445.7,4.64,468.9<br>0,0,20,400.94,5.46,428.24<br>0,0,21,407.97,4.92,432.57<br>0.0.22.nan.nan.#VALUE!                                                                                                    | 0,0,7,393.56,5.01,418.61            |            |      |                |       |   |   |
| 0,0,9,381.68,5.09,407.13<br>0,0,10,374.75,4.98,399.65<br>0,0,11,nan,nan,#VALUE!<br>0,0,12,397.21,4.43,419.36<br>0,0,13,382.17,4.28,403.57<br>0,0,14,433.84,5.19,459.79<br>0,0,15,381.45,4.54,404.15<br>0,0,16,385.35,4.33,407<br>0,0,17,418.82,4.68,442.22<br>0,0,18,445.7,4.64,468.9<br>0,0,20,400.94,5.46,428.24<br>0,0,21,407.97,4.92,432.57<br>0,0.22.nan.nan.#VALUE!                                                                                                    | 0,0,8,418.74,4.23,439.89            |            |      |                |       |   |   |
| 0,0,10,374.75,4.98,399.65<br>0,0,11,nan,nan,#VALUE!<br>0,0,12,397.21,4.43,419.36<br>0,0,13,382.17,4.28,403.57<br>0,0,14,433.84,5.19,459.79<br>0,0,15,381.45,4.54,404.15<br>0,0,16,385.35,4.33,407<br>0,0,17,418.82,4.68,442.22<br>0,0,18,445.7,4.64,468.9<br>0,0,20,400.94,5.46,428.24<br>0,0,21,407.97,4.92,432.57<br>0.0.22.nan.nan.#VALUE!                                                                                                    | 0,0,9,381.68,5.09,407.13            |            |      |                |       |   |   |
| 0,0,11,nan,nan,#VALUE!<br>0,0,12,397.21,4.43,419.36<br>0,0,13,382.17,4.28,403.57<br>0,0,14,433.84,5.19,459.79<br>0,0,15,381.45,4.54,404.15<br>0,0,16,385.35,4.33,407<br>0,0,17,418.82,4.68,442.22<br>0,0,18,445.7,4.64,468.9<br>0,0,20,400.94,5.46,428.24<br>0,0,21,407.97,4.92,432.57<br>0.0.22.nan.nan.#VALUE!                                                                                                    | 0,0,10,374.75,4.98,399.65           |            |      |                |       |   |   |
| 0,0,12,397.21,4.43,419.36<br>0,0,13,382.17,4.28,403.57<br>0,0,14,433.84,5.19,459.79<br>0,0,15,381.45,4.54,404.15<br>0,0,16,385.35,4.33,407<br>0,0,17,418.82,4.68,442.22<br>0,0,18,445.7,4.64,468.9<br>0,0,20,400.94,5.46,428.24<br>0,0,21,407.97,4.92,432.57<br>0.0.22.nan.nan.#VALUE!                                                                                                    | 0,0,11,nan,nan,#VALUE!              |            |      |                |       |   |   |
| 0,0,13,382.17,4.28,403.57<br>0,0,14,433.84,5.19,459.79<br>0,0,15,381.45,4.54,404.15<br>0,0,16,385.35,4.33,407<br>0,0,17,418.82,4.68,442.22<br>0,0,18,445.7,4.64,468.9<br>0,0,21,9397.33,4.41,419.38<br>0,0,20,400.94,5.46,428.24<br>0,0,21,407.97,4.92,432.57<br>0.0.22.nan.nan.#VALUE!                                                                                                    | 0,0,12,397.21,4.43,419.36           |            |      |                |       |   |   |
| 0,0,14,433.84,5.19,459.79<br>0,0,15,381.45,4.54,404.15<br>0,0,16,385.35,4.33,407<br>0,0,17,418.82,4.68,442.22<br>0,0,18,445.7,4.64,468.9<br>0,0,21,9397.33,4.41,419.38<br>0,0,20,400.94,5.46,428.24<br>0,0,21,407.97,4.92,432.57<br>0.0.22.nan.nan.#VALUE!                                                                                                    | 0,0,13,382.17,4.28,403.57           |            |      |                |       |   |   |
| 0,0,15,381.45,4.54,404.15<br>0,0,16,385.35,4.33,407<br>0,0,17,418.82,4.68,442.22<br>0,0,18,445.7,4.64,468.9<br>0,0,21,397.33,4.41,419.38<br>0,0,20,400.94,5.46,428.24<br>0,0,21,407.97,4.92,432.57<br>0.0.22.nan.nan.#VALUE!                                                                                                    | 0,0,14,433.84,5.19,459.79           |            |      |                |       |   |   |
| 0,0,16,385.35,4.33,407<br>0,0,17,418.82,4.68,442.22<br>0,0,18,445.7,4.64,468.9<br>0,0,20,400.94,5.46,428.24<br>0,0,21,407.97,4.92,432.57<br>0.0.22.nan.nan.#VALUE!<br><<br>第1行, 第1列 100% Windows (CRLF) UTF-8                                                                                                    | 0,0,15,381.45,4.54,404.15           |            |      |                |       |   |   |
| 0,0,17,418.82,4.68,442.22<br>0,0,18,445.7,4.64,468.9<br>0,0,19,397.33,4.41,419.38<br>0,0,20,400.94,5.46,428.24<br>0,0,21,407.97,4.92,432.57<br>0.0.22.nan.nan.#VALUE!<br><                                                                                                    | 0,0,16,385.35,4.33,407              |            |      |                |       |   |   |
| 0,0,18,445.7,4.64,468.9<br>0,0,19,397.33,4.41,419.38<br>0,0,20,400.94,5.46,428.24<br>0,0,21,407.97,4.92,432.57<br>0.0.22.nan.nan.#VALUE!<br><<br>第1行, 第1列 100% Windows (CRLF) UTF-8                                                                                                    | 0,0,17,418.82,4.68,442.22           |            |      |                |       |   |   |
| 0,0,19,397.33,4.41,419.38<br>0,0,20,400.94,5.46,428.24<br>0,0,21,407.97,4.92,432.57<br>0.0.22.nan.nan.#VALUE!<br><                                                                                                    | 0,0,18,445.7,4.64,468.9             |            |      |                |       |   |   |
| 0,0,20,400.94,5.46,428.24<br>0,0,21,407.97,4.92,432.57<br>0.0.22.nan.nan.#VALUE!<br><                                                                                                    | 0,0,19,397.33,4.41,419.38           |            |      |                |       |   |   |
| 0,0,21,407.97,4.92,432.57<br>0.0.22.nan.nan.#VALUE!<br><                                                                                                    | 0,0,20,400.94,5.46,428.24           |            |      |                |       |   |   |
| 0.0.22.nan.nan.#VALUE!                                                                                                    | 0,0,21,407.97,4.92,432.57           |            |      |                |       |   |   |
| 第1行, 第1列 100% Windows (CRLF) UTF-8                                                                                                    | 0.0.22.nan.nan.#VALUE!              |            |      |                |       |   | ~ |
|                                                                                                    | ~                                   | 第1行, 第1列   | 100% | Windows (CRLF) | UTF-8 | 3 |   |

# Section 5:

Return to software shown in the very start, and reconfigure.

#### Step 1. Click DAQ debug

### Step 2. Click FEC V3 config

| 5       | ·统配置 DAQ 调试 波形显示 基线测试                                                                                                    | 5. 关于软件                           |                                                                                                    |
|---------|----------------------------------------------------------------------------------------------------|-----------------------------------|----------------------------------------------------------------------------------------------------|
|         |                                                                                                    |                                   |                                                                                                    |
|         | Basic Configuration                                                                                                    | Read Data                         |                                                                                                    |
|         | TP Address 102 169 10 16                                                                                                    |                                   | 1                                                                                                    |
| 1       | If Address: 192.108.10.10                                                                                                    | Length: <sup>0x1</sup>            | Read                                                                                                    |
|         | RRCP Port . 4660                                                                                                    |                                   |                                                                                                    |
| · •     | 1000 1010. 4000                                                                                                    |                                   |                                                                                                    |
| ) debug | TCP Port: 24                                                                                                    | ſ Write Data                      | 2                                                                                                    |
|         |                                                                                                    | Datas                             | in the second second se |
|         | Address: 0xFFFE0027                                                                                                    | Data: 0xA03D0198                  | Write                                                                                                    |
|         |                                                                                                    | 55 AV 45                          |                                                                                                    |
|         |                                                                                                    | 2                                 |                                                                                                    |
|         | Chl_B_config                                                                                                    |                                   |                                                                                                    |
|         | Target ID: Address:                                                                                                    | Data: 🔘 Broadca:                  |                                                                                                    |
|         |                                                                                                    |                                   |                                                                                                    |
|         | 0x000 0x0000                                                                                                    | 0x00000000 Read                   | Write                                                                                                    |
|         |                                                                                                    |                                   |                                                                                                    |
|         | ink Reconnec                                                                                                    |                                   |                                                                                                    |
|         |                                                                                                    |                                   |                                                                                                    |
|         |                                                                                                    |                                   |                                                                                                    |
|         | EC V3 config                                                                                                    | <b>う</b>                          |                                                                                                    |
|         |                                                                                                    |                                   |                                                                                                    |
|         |                                                                                                    |                                   |                                                                                                    |
|         |                                                                                                    |                                   |                                                                                                    |
|         |                                                                                                    |                                   |                                                                                                    |
|         | Command Input                                                                                                    |                                   |                                                                                                    |
|         |                                                                                                    |                                   |                                                                                                    |
|         |                                                                                                    |                                   |                                                                                                    |
|         |                                                                                                    |                                   |                                                                                                    |
|         |                                                                                                    |                                   |                                                                                                    |
|         |                                                                                                    |                                   |                                                                                                    |
|         | · Comenda Dialema                                                                                                    | BERT Test                         |                                                                                                    |
|         | Commands Dialogue                                                                                                    |                                   |                                                                                                    |
|         | Send Data OK.                                                                                                    |                                   |                                                                                                    |
|         | Send Data OK.<br>Send Data OK.                                                                                                    | TX BERT OFF RX                    | BERT OFF                                                                                                    |
|         | Send Data OK.<br>Send Data OK.<br>Send Data OK.                                                                                      | TX BERT OFF                       | BERT OFF                                                                                                    |
|         | Send Data OK.<br>Send Data OK.<br>Send Data OK.<br>Send Data OK.<br>Send Data OK.                                                    | TX BERT OFF RX<br>Tx bert rate Rx | BERT OFF                                                                                                    |
|         | Send Data OK.<br>Send Data OK.<br>Send Data OK.<br>Send Data OK.<br>Send Data OK.<br>Send Data OK.<br>Send Data OK.                  | TX BERT OFF RX<br>Tx bert rat: Rx | BERT OFF                                                                                                    |
|         | Send Data OK.<br>Send Data OK.<br>Send Data OK.<br>Send Data OK.<br>Send Data OK.<br>Send Data OK.<br>Send Data OK.<br>Send Data OK. | TX BERT OFF RX<br>Tx bert rat: Rx | BERT OFF                                                                                                    |
|         | Send Data OK.<br>Send Data OK.<br>Send Data OK.<br>Send Data OK.<br>Send Data OK.<br>Send Data OK.<br>Send Data OK.<br>Send Data OK. | TX BERT OFF RX<br>Tx bert rat: Rx | BERT OFF                                                                                                    |

Select file from /Desktop/TRD/software FECV3ConfigFileNew - 2.txt

Note that they are different files :

| FECV3ConfigFileNew - 2.txt | and                                   | FECV3ConfigFileNew.tx |  |  |
|----------------------------|---------------------------------------|-----------------------|--|--|
| on section 1 step 3.       |                                       |                       |  |  |
| Step 3. Click <i>yes</i>   |                                       |                       |  |  |
| pandaxiii                  |                                       | ×                     |  |  |
| Do you w                   | vant to set threshold by a text file? |                       |  |  |

3

Then choose the .txt file we saved on the desktop in the end of Section 3 and wait a few minutes.

Yes

No

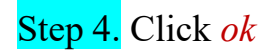

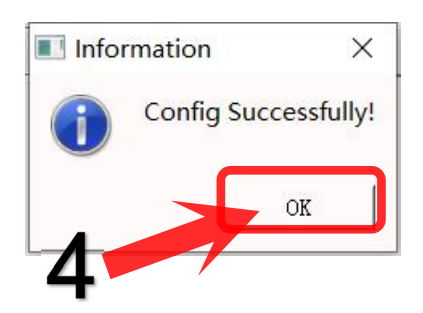

If you connect the exit trigger through RJ45 interface, then we need to select the 'exit trigger' in this step, and collect data by repeating steps like section 1 step 5 and 6.

| S                | Step 5. Select                         | t the <i>'exit</i> | trigger '      |                |                                      |                 |              |
|------------------|----------------------------------------|--------------------|----------------|----------------|--------------------------------------|-----------------|--------------|
| S                | Step 6. Click                          | data acqui         | isition        |                |                                      |                 |              |
| S                | Step 7. Click                          | Trig Gen (         | Off            |                |                                      |                 |              |
|                  | 系统配置 DAQ调试                             | 波形显示 基线            | 则试 关于软件        |                |                                      | F               |              |
|                  | C FECs Select -                        |                    |                | CFEC Configure |                                      | <b>_</b>        | exit trigger |
|                  | V3 SFP                                 | N0 <b>•</b>        | OFF            | Somple Retai   |                                      |                 |              |
|                  | SFP 5:                                 | OFF 🔽              | V3 On          | 12.5MHz        | •                                    | CFig PLL        |              |
| svstem           | SFP 4:                                 | OFF 💌              | Link off       | Tuin Salari    | True Below                           |                 |              |
|                  | SFP 3:                                 | OFF 👻              | Link off       | Ext Trig       | ▼ 10us ▼                             | Trig Gen Off    | <b>—</b> 7   |
| configuration    | SFP 2                                  |                    | Link off       |                |                                      |                 |              |
|                  |                                        | ORR -              | Link off       | Vicm:          | Gain CSA:                            | Shaping Time:   |              |
|                  | SFP 1:                                 | OFF 💌              | Link off       | 1.35V          | ▼  120fc ▼                           | lus 💌           |              |
|                  | SFP O:                                 | OFF 💌              | Link off       | AGET Thres:    | Test Cap:                            | Calib Channel:  |              |
|                  | Ethernet                               | DDR3 SDRAM         | GTX init       | 4%             | ▼ 120fF ▼                            | 0               |              |
|                  | On                                     | Off                | On             | Mode Sel:      | CH Thres:                            |                 |              |
|                  |                                        | Refresh            | () ALL         | nomal          | ▼ 0000 ▼                             | AGET Test       |              |
|                  | < Controls                             |                    |                | SCA Channel:   |                                      |                 |              |
|                  | 初始化                                    | FEC Reset          | Fiber RX Reset | 1-68           | •                                    | Start SCA       |              |
|                  | Clear FIFO                             | DAQ Reset          | Fiber TX Reset | DAC Thres:     | _                                    |                 |              |
|                  |                                        |                    |                | 0              | ▼ CFig DAC                           | Auto Calib      |              |
| 6                | 1X BERI OFF                            | AA BERT OFF        | 刻拓木集           | Data Mode      |                                      | AGET ON/OFF     |              |
| -                | Data status                            | 077                | Data Save      | Event data     | •                                    | AGETO           |              |
| 1                | Data statas                            | D. 1. 15 0         | 057.10         |                | _                                    | AGET1           |              |
| adia acquisition | / Data speed                           | Data speed: 15.2   | 201 MDps       | Data Ihres:    |                                      | AGE12     AGET3 |              |
|                  | Packet size                            | Data size: 88.16   | 67 Mbits       | 400            | Jata Mode Set                        |                 |              |
|                  | Commands Dialogue                      | 82                 |                | Trig speed ctr | 1                                    |                 |              |
|                  | Data mode configu<br>Data mode configu | re Success!        | 1              | 23 Hz          | <ul> <li>Trig Speed Limit</li> </ul> | Trig Mode Set   |              |
|                  | Data mode configu                      | a e Success:       |                | Burst trig num |                                      |                 |              |

If we have enough data , we click stop and the data we just tested save in path: /Desktop/TRD/software.

### Step 8. Click stop

|               | 系统配置      | DAQ调试    | 波形显             | 示 基线测            | 试 关于转 |
|---------------|-----------|----------|-----------------|------------------|-------|
|               | c FFCs    | Select - |                 |                  |       |
|               | ₹3        | SF ON    | •               | OFF              |       |
|               | SFI       | P E OF   | F 💌             | V3 On            |       |
|               | SFI       | · ·      | F 💌             | Link of          | f     |
|               | SFI       | OF       | F 💌             | Link of          | f     |
|               | SFI       | OF 2     | F 📩             | Link of          | f     |
|               | SFI       | o 1  OF  | F 💌             | Link of          | f     |
|               | SFI       | o (  OF  | F 🗾             | Link of          | f     |
|               | Eth<br>On | herne    | DDR3 SDR<br>Off | A GTX init<br>On |       |
|               |           |          | Refresh         | I ALI            |       |
| 0             | Controls  |          |                 |                  |       |
| stop <b>8</b> | 初始        | 化 _      | FEC Reset       | iber RX          | Rese  |
|               | Clear     | FIRO     | DAQ Reset       | iber TX          | Rese  |
|               | TX BERT   | OFF      | RX BERT OF      | 停止               |       |
|               |           |          |                 | 🔘 Data           | Sa    |